# TK 2134 PROTOKOL ROUTING

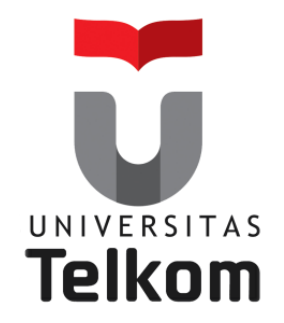

## Materi Minggu ke-3: VLANs Lanjutan

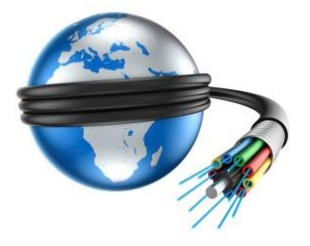

Devie Ryana Suchendra M.T. Teknik Komputer Fakultas Ilmu Terapan Semester Genap 2015-2016

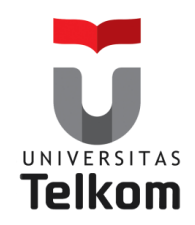

# VLANs

Topik yang akan dibahas pada pertemuan ini meliputi :

### ✓ IMPLEMENTASI DAN OPERASI

- Konfigurasi sebuah switch dengan VLAN-VLAN dan komunikasi antar switch
- Mengimplementasikan sebuah VLAN
- Menyesuaikan konfigurasi sebuah switch untuk memenuhi kebutuhan network yang telah ditentukan

### ✓ TROUBLESHOOTING

Melakukan Troubleshooting di LAN dan VLAN

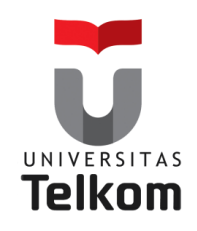

Secara default Switch–switch membagi collision domain dan router-router membagi broadcast domain

Lalu bagaimana kita membagi broadcast domain dalam sebuah internetwork switch yang murni?

Caranya adalah dengan menciptakan sebuat Virtual LAN (VLAN)

Sebuah **VLAN** adalah pengelompokan logikal dari user dan sumber daya network yang terhubung ke port-port yang telah ditentukan secara administratif pada sebuah switch. Berbeda dengan Router pengelompokan secara fisikal.

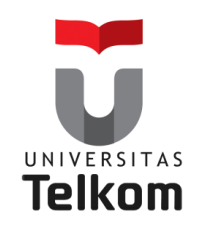

**VLAN merupakan** suatu model jaringan yang **tidak terbatas** pada lokasi fisik **seperti LAN**, hal ini mengakibatkan suatu network dapat dikonfigurasi **secara virtual** tanpa harus menuruti lokasi fisik peralatan.

Penggunaan VLAN akan membuat pengaturan jaringan menjadi **sangat fleksibel** dimana dapat **dibuat segmen** yang bergantung pada organisasi atau departemen, tanpa bergantung pada **lokasi workstation.** 

### Perbedaan LAN dan VLAN

**LAN→**sangat bergantung pada **letak/fisik** dari workstation, serta penggunaan **hub dan repeater** sebagai perangkat jaringan yang memiliki beberapa **kelemahan**.

VLAN→tiap-tiap workstation/user yang tergabung dalam satu VLAN/bagian (organisasi, kelompok dsb) dapat tetap saling berhubungan walaupun **terpisah secara fisik.** 

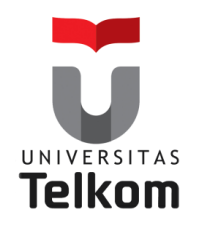

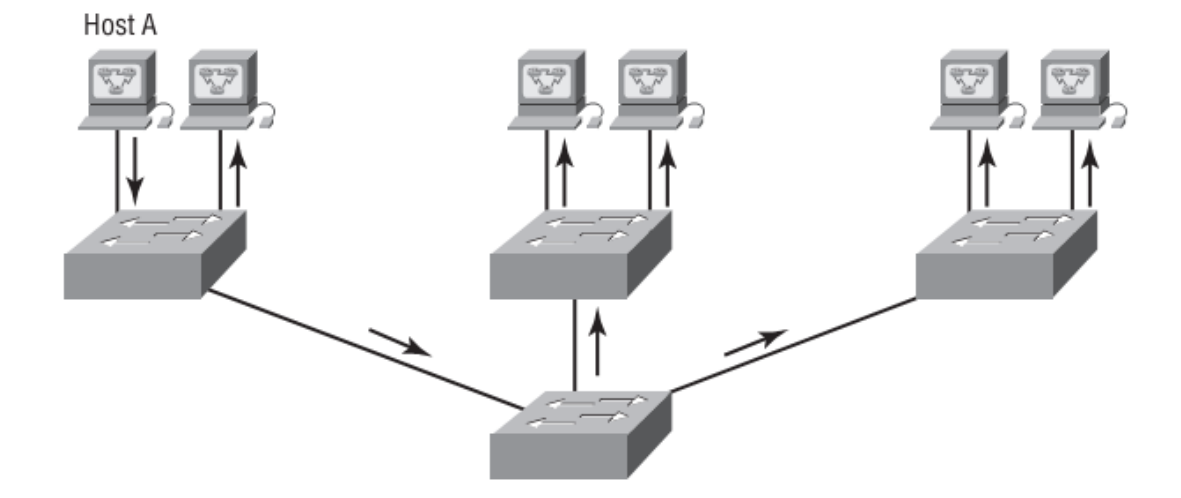

Struktur network yang datar

Network-network switch layer 2 biasanya dirancang sebagai network yang flat/ datar. Setiap paket broadcast yang ditransmisikan akan terlihat oleh setiap alat di network.

Host A mengirimkan sebuah broadcast dan semua port pada semua switch memforward broadcast ini, kecuali port yang menerima broadcast ini pertama kali.

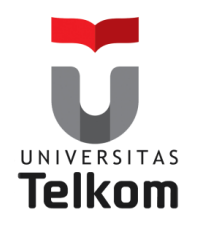

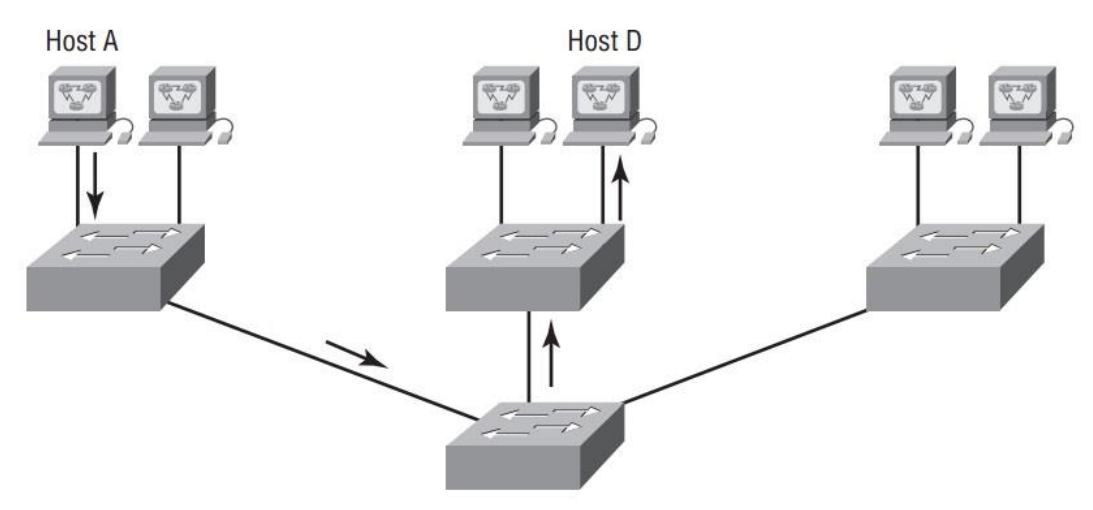

Keuntungan dari sebuah network switch

Memperlihatkan sebuah network switch

**Host A** mengirimkan sebuah frame ke **Host D** sebagai tujuannya, frame tersebut hanya di forward keluar dari port dimana **Host D** berada.

Ini lebih baik dibandingkan network hub yang lama.

**Switch layer 2** menciptakan segmen-segmen collision domain tersendiri untuk setiap alat yang terhubung ke setiap port pada switch tersebut.

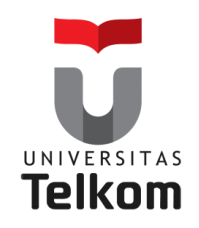

### **Kontrol terhadap Broadcast**

Broadcast terjadi di semua protokol, tetapi seberapa sering terjadinya bergantung pada 3 hal berikut ini :

### 1. Jenis Protokol

Broadcast terjadi di semua protocol, tergantung jenis protokolnya

### 2. Aplikasi yang bekerja di internetwork

Terkadang ada beberapa aplikasi yang haus akan bandwidth

### 3. Bagaimana layanan-layanan network digunakan

Memastikan agar network disegmentasikan atau dipisahkan dengan baik.

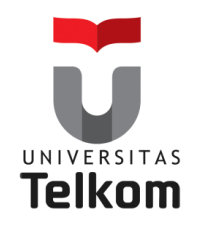

### Keamanan

### Latar belakang

- 1. Siapapun yang terhubung ke network fisikal dapat mengakses sumber daya network yang terdapat pada LAN fisikal.
- Didalam lalu lintas data yang terjadi di network adalah hanya dengan menghubungkan sebuat network analyzer (software atau hardware penganalisa network) ke hub/switch maka anda bisa bergabung dengan workgroup mereka.

Inilah mengapa VLAN sangat berguna.

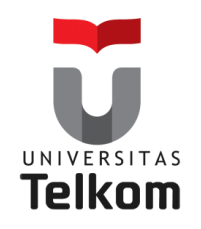

### Fleksibilitas dan Skalabilitas

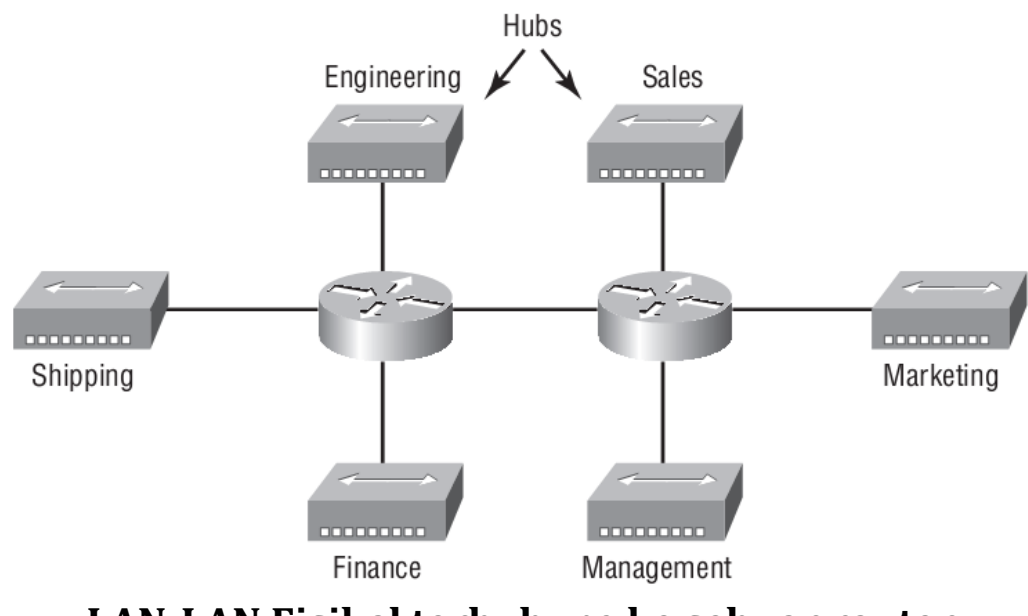

LAN-LAN Fisikal terhubung ke sebuar router

Apa yang terjadi jika **Hub untuk Sales** menjadi penuh dan anda perlu menambahkan user lain ke LAN dari sales ? Atau,

Apa yang akan kita lakukan jika tidak ada lagi ruang fisik atau tempat kosong di lokasi dimana tim Sales berada ?

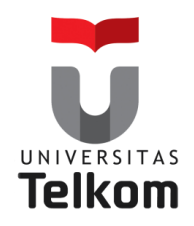

### Fleksibilitas dan Skalabilitas

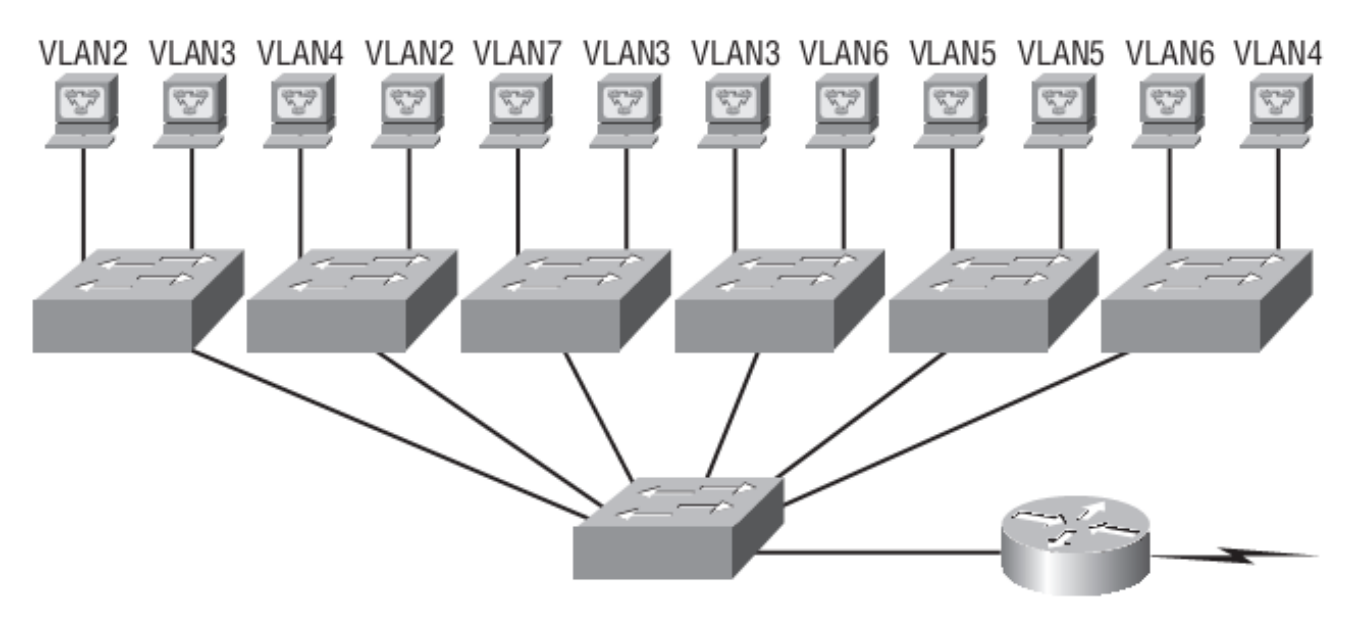

### Switch-switch menghapus batas fisikal.

| Marketing   | VLAN2 | 172.16.20.0/24 |
|-------------|-------|----------------|
| Shipping    | VLAN3 | 172.16.30.0/24 |
| Engineering | VLAN4 | 172.16.40.0/24 |
| Finance     | VLAN5 | 172.16.50.0/24 |
| Management  | VLAN6 | 172.16.60.0/24 |
| Sales       | VLAN7 | 172.16.70.0/24 |

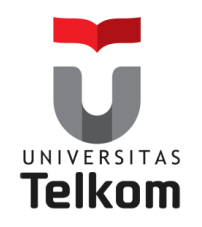

## Segmentasi VLAN

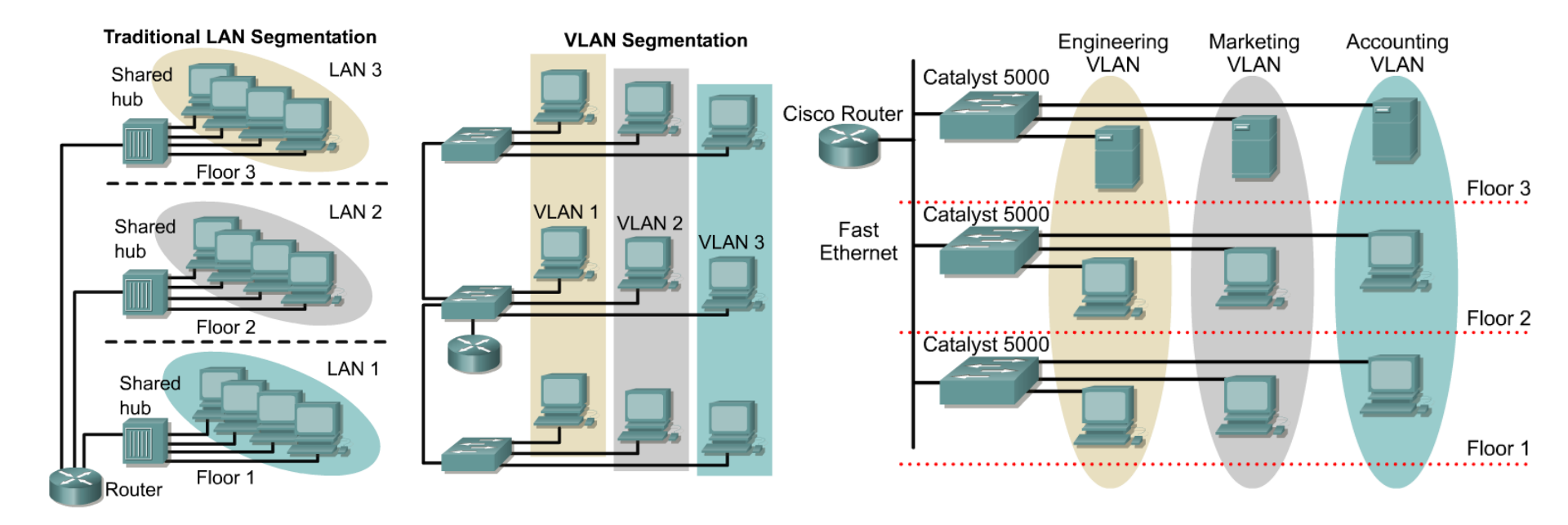

VLAN digunakan untuk segmentasi berdasarkan pada "broadcast domain"

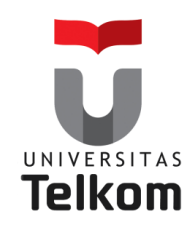

### Keanggotan VLAN

VLAN biasanya dibuat oleh seorang administrator, yang kemudian menugaskan port-port dari switch ke setiap VLAN biasanya hal ini disebut dengan **VLAN Statis.** 

**Jika administrator** ingin melakukan sebuah pekerjaan di muka dan menempatkan semua alamat hardware dari host ke sebuah database, disebut sebagai **VLAN Dinamis.** 

### Terbagi ke dalam dua jenis VLAN : VLAN Statis

- Secara manual oleh administrator
- Port pada switch dipetakan secara statis ke VLAN

VLAN Dinamis

- Port pada switch dipetakan secara dinamis ke VLAN
- Berdasarkan MAC Address, Alamat Subnet

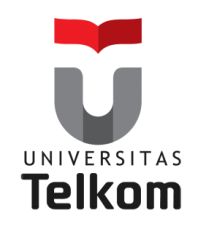

# Mengidentifikasikan VLAN-VLAN

2 Jenis berbeda dari link pada sebuah switch :

#### **Access Link**

Melewatkan satu VLAN Port yg terkonfigurasi untuk adalah **PC to Switch** 

### **Trunk Link**

Melewatkan **Multiple VLAN** Port yg terkonfigurasi untuk adalah **Switch to Switch, Switch to Router** 

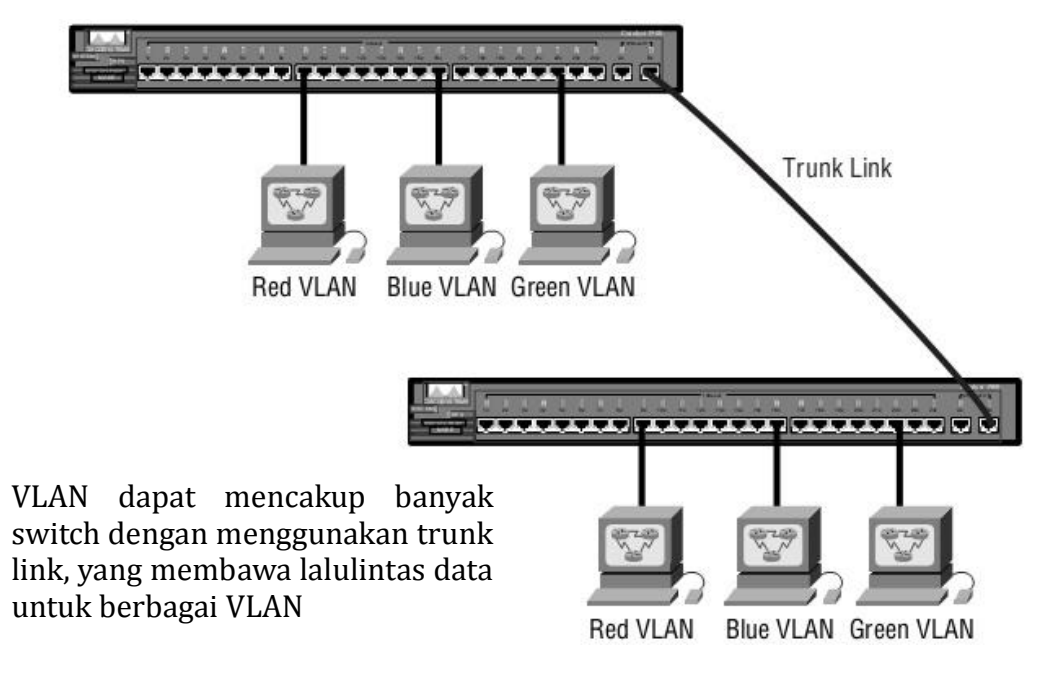

#### Access Link dan Trunk Link pada sebuah network switch

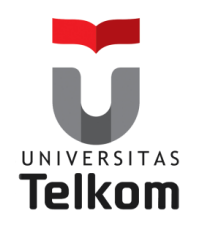

### Studi Kasus VLAN Switch Layer 2

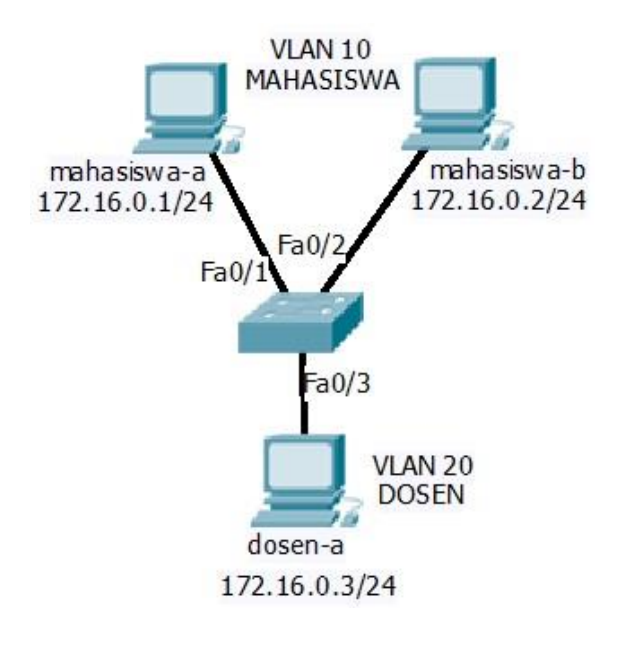

#### Membuat DATABASE VLAN

Switch>enable Switch#configure terminal Switch(config)#vlan 10 Switch(config-vlan)#name MAHASISWA Switch(config-vlan)#exit

Switch(config) #vlan 20 Switch(config-vlan) #name DOSEN Switch(config-vlan) #exit

#### Setelah VLAN dibuat verifikasi dengan perintah :

Switch#show vlan Atau Switch#show vlan brief

#### Menempatkan port-port switch ke VLAN

Switch(config)#interface FastEthernet0/1
Switch(config-if)#switchport access vlan 10
Switch(config-if)#exit
Switch(config)#interface FastEthernet0/2
Switch(config-if)#switchport access vlan 10
Switch(config-if)#exit
Switch(config)#interface FastEthernet0/3
Switch(config-if)#switchport access vlan 20

Switch(config-if)#exit

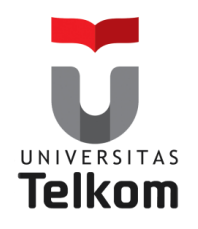

## Metode Identifikasi VLAN

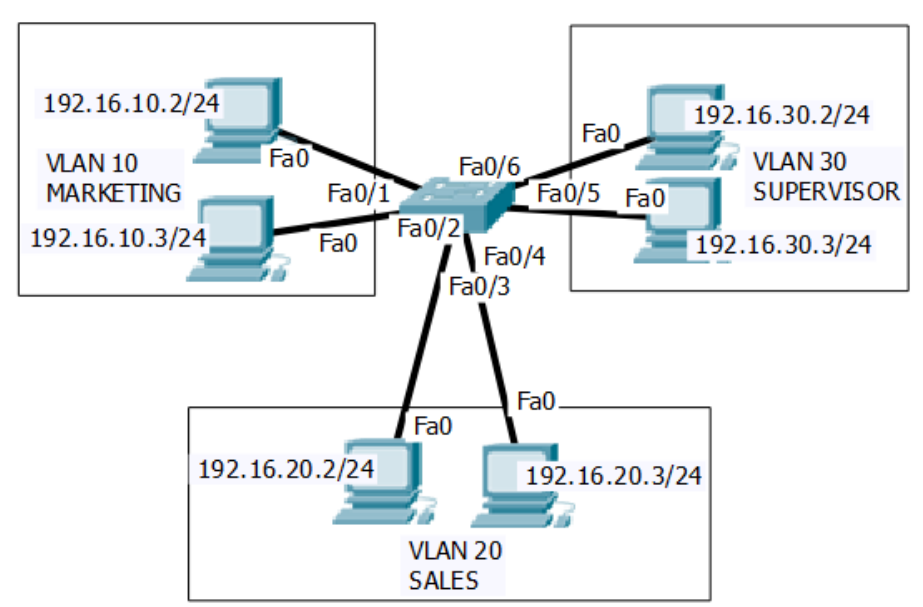

#### Konfigurasi dilakukan Pada Switch di console/terminal

#### Membuat DATABASE VLAN

Switch>enable
Switch#configure terminal
Switch(config)#vlan "VLAN\_ID"
Switch(config-vlan)#name "DATABASE\_VLAN"
Switch(config-vlan)#exit

#### Setelah VLAN dibuat verifikasi dengan perintah :

Switch#show vlan Atau Switch#show vlan brief

#### Menempatkan port-port switch ke VLAN

Switch(config)#interface "FastEthernet\_Port"
Switch(config-if)#switchport access "VLAN\_ID"
Switch(config-if)#exit

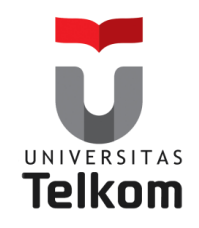

## Metode Identifikasi VLAN Dan InterVLAN

Untuk menghubungkan **antar VLAN** agar bisa berkomunikasi satu sama lain maka harus **naik ke layer 3**, oleh karena itu dibutuhkan sebuah **router**.

Dengan inter-VLAN maka tiap VLAN dapat saling bertukar informasi, disamping itu juga memugkinkan setiap VLAN untuk terhubung ke jaringan Public seperti internet.

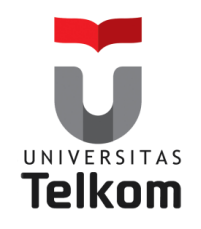

## Keuntungan VLAN Dan InterVLAN

- ✓ Untuk melakukan segmentasi LAN menjadi LAN-LAN yang lebih kecil sehingga mengurangi traffik jaringan
- ✓ Meningkatkan security
- ✓ Meningkatkan performa jaringan
- ✓ Mengembangkan manajemen jaringan
- $\checkmark$  Agar design jaringan yang lebih flexible

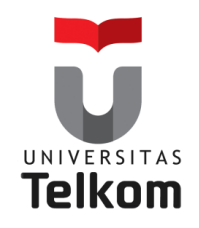

# **VLAN Trunking Protocol (VTP)**

VTP merupakan protokol yang akan mendistribusikan konfigurasi vlan ke switch yang lain melalui jalur trunking.

**Tujuan dasar VTP :** mengelola semua VLAN yang telah dikonfigurasi pada sebuah internetwork switch dan menjaga konsistensi diseluruh network tersebut.

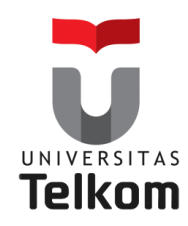

# Keuntungan VLAN Trunking Protocol (VTP)

- 1. Konfigurasi VLAN yang konsisten di semua switch di network
- Memperbolehkan VLAN-VLAN untuk memiliki truk yang melalui media network yang beragam
- 3. Tracking dan Monitoring VLAN-VLAN yang akurat
- Reporting yang dinamis tentang VLAN-VLAN yang ditambahkan ke semua switch di domain VTP
- 5. Menambahkan VLAN secara Plug and Play

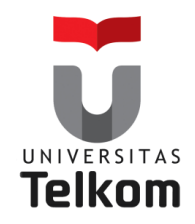

# Mode VTP

### Ada 3 mode VTP diantaranya :

- 1. VTP Server
  - Create, add dan delete VLAN pd VTP Domain
  - Mode default untuk semua switch catalyst
  - Menyebarkan informasi VLAN
- 2. VTP Client
  - Menerima informasi VLAN dari VTP Server, dan juga mengirim dan menerima update-update informasi.
- 3. VTP Transparent
  - Memforward informasi-informasi VTP melalui semua trunk link yang dikonfigurasi
  - Melanjutkan informasi dari VTP Server tetapi tdk melakukan updating database vlan

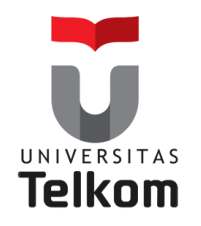

## **Mode-mode VTP**

Server configuration: Saved in NVRAM

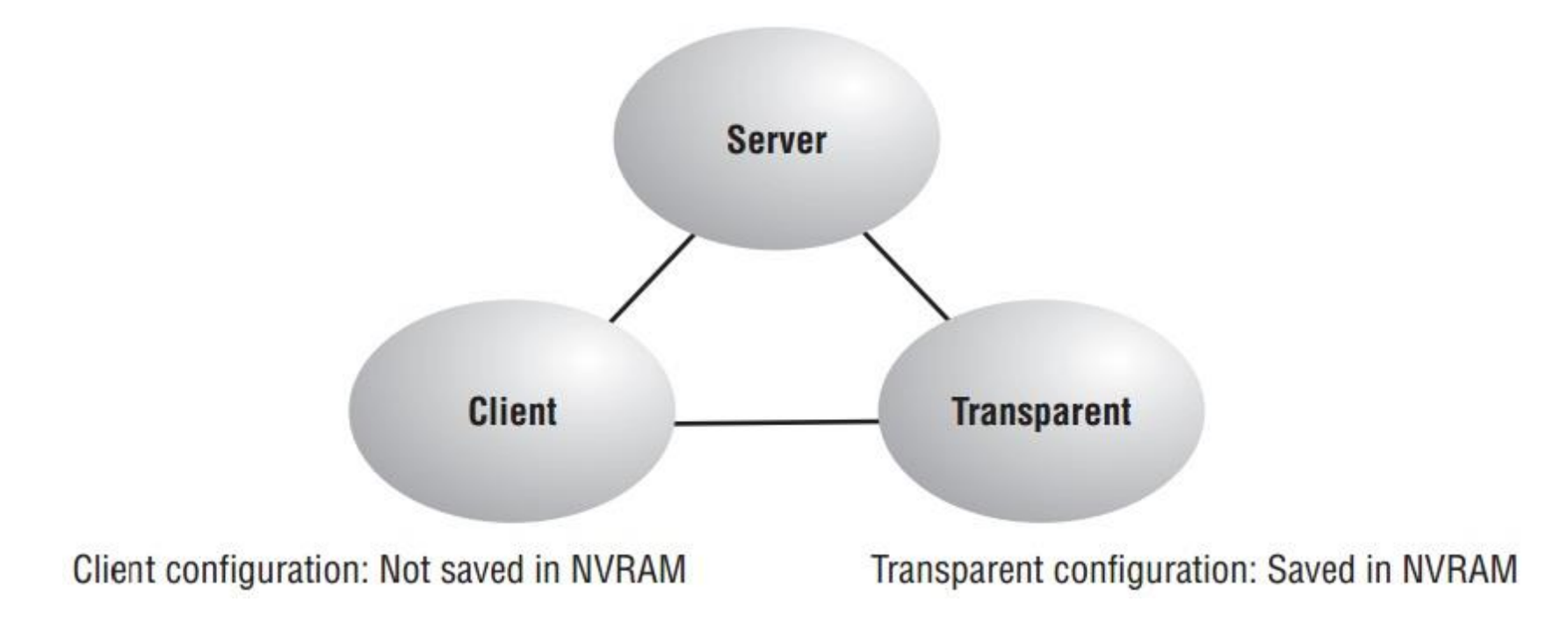

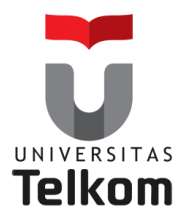

#### VLAN DATABASE (PADA VTP SERVER)

- VLAN 10 MAHASISWA VLAN 20 DOSEN
- VLAN 30 PEGAWAI

VIAN 10 MAHASISWA 192.168.10.0/24 Fa0/3 VTP SERVER Fa0/2 Fa0/1. Fa0/1 Fa0/1 **VTP CLIENT** VTP CLIENT Fa0/3 Fa0/3  $a_{0/2}$ 192.168.30.0/24 192.168.20.0/24 VLAN 20 DOSEN VLAN 30 PEGAWAI

# Mode VTP

#### Konfigurasi pada switch (VTP SERVER)

Switch>enable Switch#configure terminal Switch(config)#vtp mode server Switch(config)#vtp domain TelkomUniversity Switch(config)#vtp password 123 Switch(config)#do show vtp status

#### Konfigurasi pada switch (VTP Client)

Switch>enable Switch#configure terminal Switch(config)#vtp mode client Switch(config)#vtp domain TelkomUniversity Switch(config)#vtp password 123 Switch(config)#do show vtp status

#### Konfigurasi pada switch (VTP Server)

Switch>enable Switch#configure terminal Switch(config)#interface fa0/1 dan fa0/2 Switch(config-if)#switchport mode trunk

#### Lihat dan analisis apa yang terjadi pada VTP CLIENT?

# Referensi

### **Todd Lammle**

### CCNA Cisco Certified Network Associate Study Guide Six Edition Cisco Network Academy

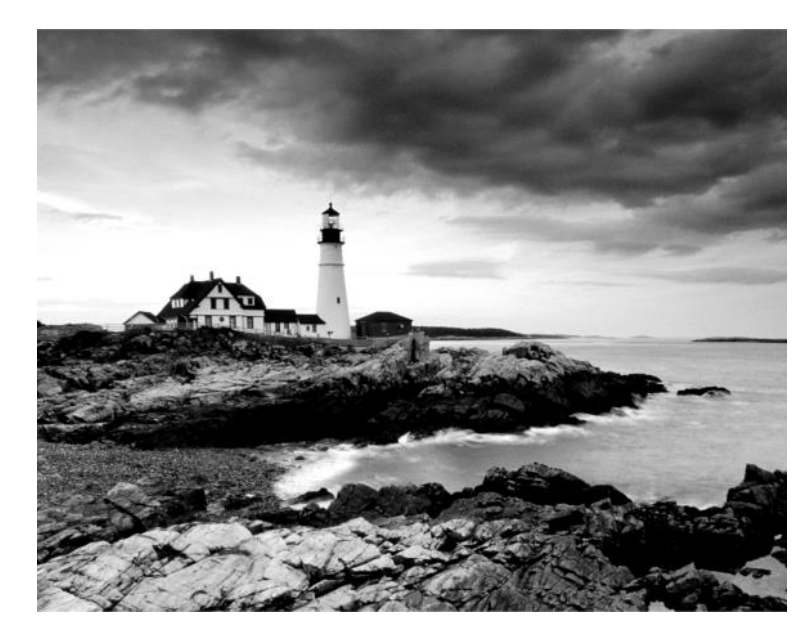